| Document Name | User Manual |
|---------------|-------------|
| Module Name   | e-Way Bill  |
| User Type     | Dealer      |
| Location      | Nagaland    |

| Prepared by  | M/s. Wipro Ltd         |
|--------------|------------------------|
| Reviewed by  | NIC Bangalore          |
| Submitted to | Department of Taxes-   |
|              | Government of Nagaland |

| Version No      | 0.2        |
|-----------------|------------|
| Submission Date | 24/01/2012 |

### Version Control

| Version no | Submission<br>Date | Description of Changes made                                                                |
|------------|--------------------|--------------------------------------------------------------------------------------------|
| 0.1        | 17/01/2012         | First version                                                                              |
| 0.2        | 24/01/2012         | <ul> <li>Version 0.2</li> <li>Changed description of process for new e-Way bill</li> </ul> |
|            |                    |                                                                                            |

### **Table of Contents**

| List of Abbreviations                        | 4  |
|----------------------------------------------|----|
| About this Manual                            | 5  |
| Introduction to TAXSoft application          | 6  |
| Services offered through TAXSoft application | 6  |
| Introduction to web portal                   | 7  |
| Introduction to e – Way Bill Module          | 8  |
| Process of new e-Way Bill for VAT/CST        | 8  |
| Steps to Perform e-Way Bill:                 | 9  |
| Add Commodities to the Commodities Master1   | 10 |
| Transporters Login Page1                     | 4  |
| Update and Submit1                           | 18 |

## List of Abbreviations

| Abbreviation | Expansion                                          |
|--------------|----------------------------------------------------|
| CST          | Central Sales Tax Act                              |
| FAQ          | Frequently Asked Questions                         |
| NIC          | National Informatics Centre                        |
| VAT          | Value Added Tax                                    |
| PAN          | Permanent Account Number                           |
| .jpg         | Joint Photographic Group. Used as a file extension |
| .pdf         | Portable Document Format. Used as a file extension |

## **About this Manual**

### Purpose

The purpose of this manual is to describe the e-Way Bill functionality available through the web portal of the Department of Taxes, Nagaland for the dealers who wishes to file e-Way Bill for VAT & CST.

#### **Intended Audience**

This document is intended to the dealers and other business men in Nagaland who will use these services for Way Bill entry with the Department of Taxes.

#### Organization of the manual

Information on this manual has been organized as follows:-

| Chapter   | Description                                         |
|-----------|-----------------------------------------------------|
| Chapter 1 | It provides brief introduction of Web Portal.       |
| Chapter 2 | It provides brief overview of VAT e-Way Bill module |
| Chapter 3 | Describes the VAT e-Way Bill functionality.         |

## Introduction to TAXSoft application

TAXSoft is a software application developed and customized by National Informatics Center (NIC) for the benefit of the Department of Taxes for the administration of tax that comes under their purview. A link for the TAXSoft application is provided in the departmental website under the 'e-services Online' menu. The application mainly caters to the dealers and department officials bringing in the benefits of computerization and modernizing their operations through information technology.

### Services offered through TAXSoft application

- 1. e-Registration
- 2. e-Returns
- 3. e-Payment
- 4. e-CST
- 5. e-Purchase & Sales
- 6. e-TDS
- 7. e-Audit
- 8. e-Refund
- 9. e-Way Bill & Check Post
- 10. e-Officer

### Introduction to web portal

The Department of Taxes, Nagaland has launched a web portal with the URL <u>http://www.nagalandtax.nic.in/. The</u> web portal offers different kinds of e-services to the dealers under Value Added Tax (VAT) and Central Excise Tax (CST).

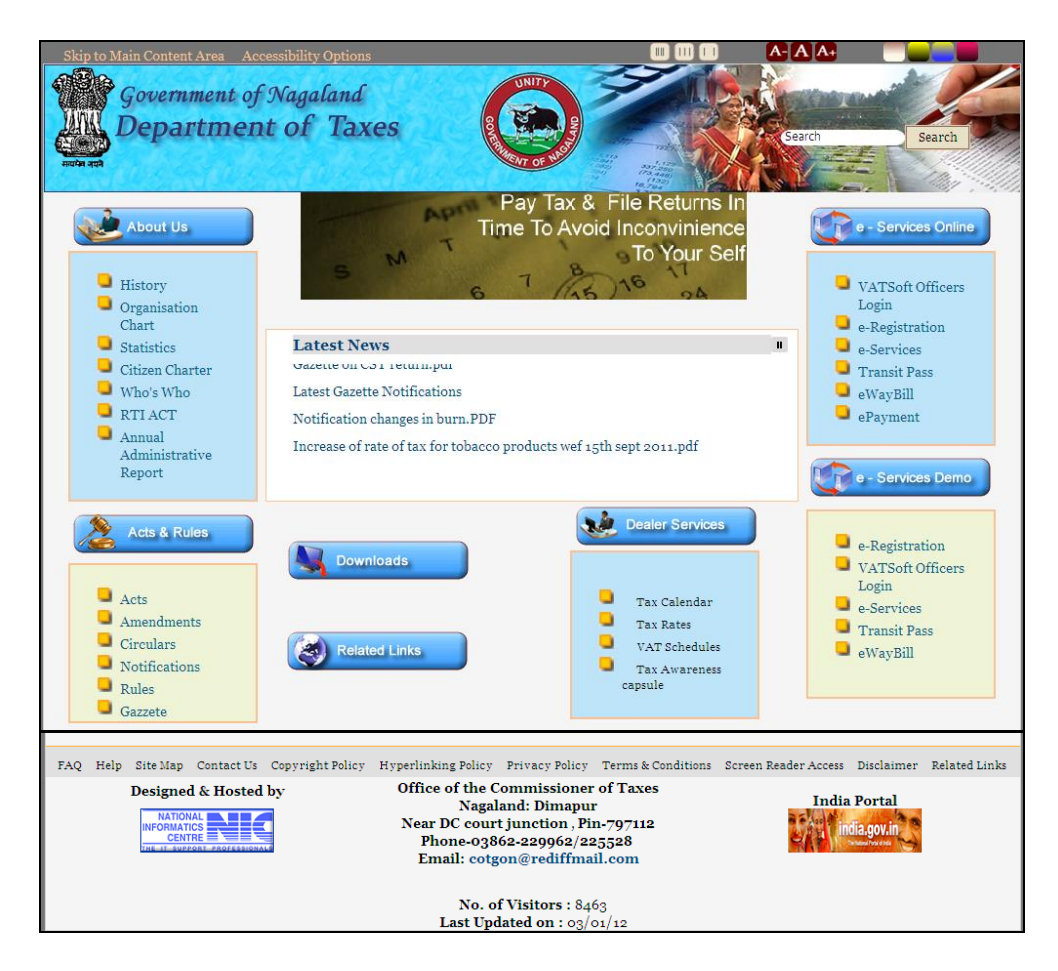

The portal offers major functionalities like:-

- e-services such as e-registration, e-returns , e-refund, e-payment, , e-purchase/e-sales, e-Audit, e-TDS, e-CST etc.
- Tracking the status of various applications on-line
- Various dealer services such as Information on Schedules, Tax rates etc.
- Latest News, updates
- Acts,Rules,Notifications
- FAQs, Query posting and replying

#### Nagaland

## Introduction to e - Way Bill Module

Since e-Way Bill is a new concept to the state of Nagaland, this booklet has been prepared with a view to provide step-by-step guidance to the dealers for filing e-Way Bill through the e-Way Bill module. This booklet contains details and screenshots for filling the e-Way Bill for VAT for a dealer who is registered with the Department of Taxes.

The Salient features of the e-Way Bill Modules are:-

- Dealer can add commodities to his/her registered TIN number.
- Dealer can fill e-Way bill new entry form
- Dealer can generate Way Bill serial number and password for Invoice update
- Dealer can add transporter details

### Process of new e-Way Bill for VAT/CST

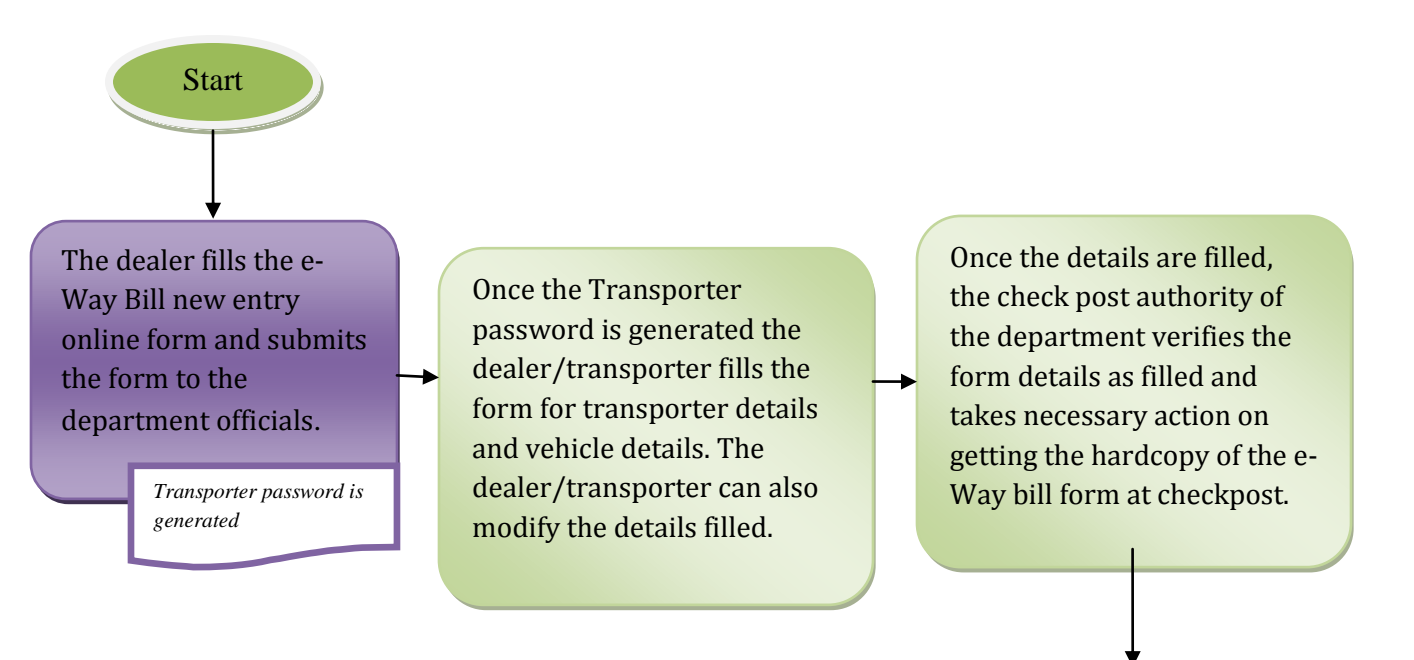

Stop

## Steps to Perform e-Way Bill:-

Visit <u>http://www.nagalandtax.nic.in/</u>, and click on the button e-Services as shown in the below screen.

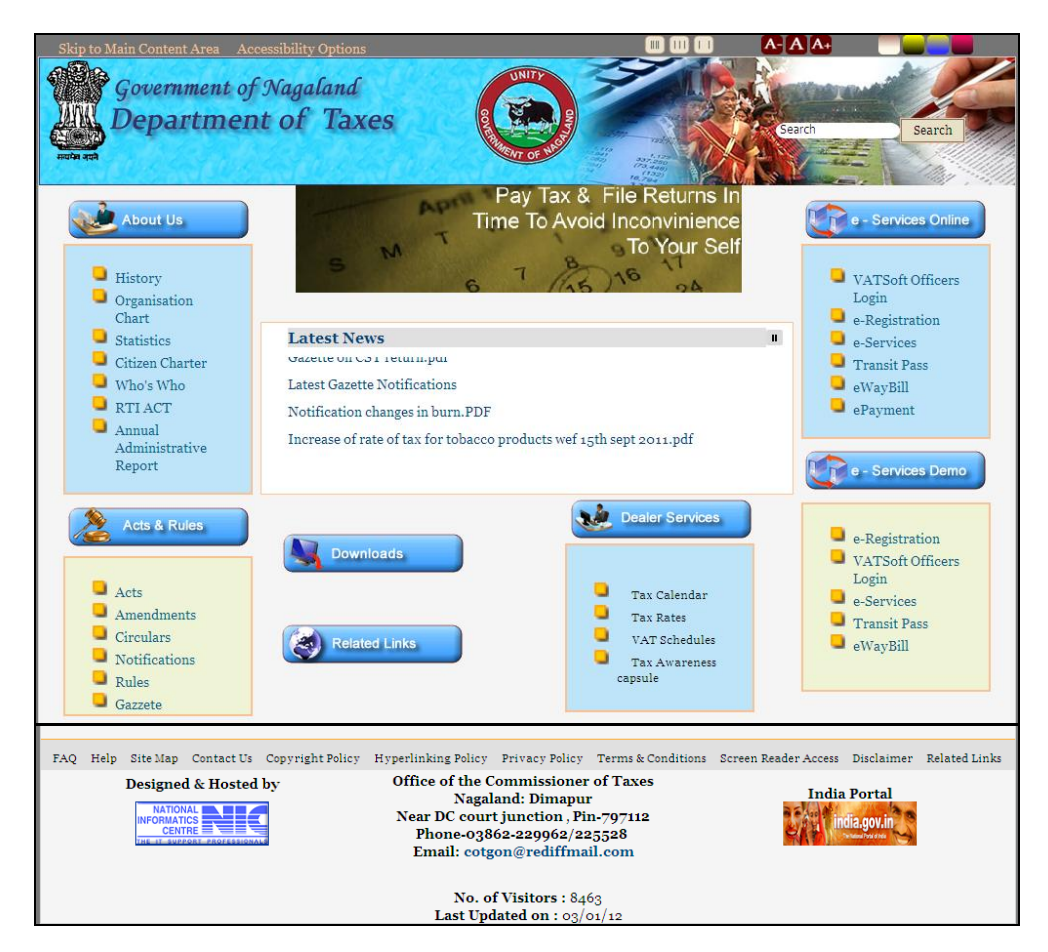

Login to the e-Services application using your User Name & Password as mentioned in the below screen.

| Government of Nagaland<br>Department of Taxes<br>TAXSoft - VAT e-Filing System     | > NIC     |                                      |
|------------------------------------------------------------------------------------|-----------|--------------------------------------|
| .: Login :.                                                                        |           |                                      |
| Dealer Login(Ver.1.19)         User Name         Password         Login       Exit |           |                                      |
|                                                                                    | Deale     | er Login(Ver.1.12)                   |
|                                                                                    | Use<br>Pa | r Name Testlogin2<br>ssword •••••••• |

### Add Commodities to the Commodities Master

If the dealer is a first time user, then he will have to add commodities in the e-Way bill commodities master to his/her TIN number. The screen below shows how the dealer can add commodities to his/ her TIN number.

Click on the button 'Report and Help' to add commodities

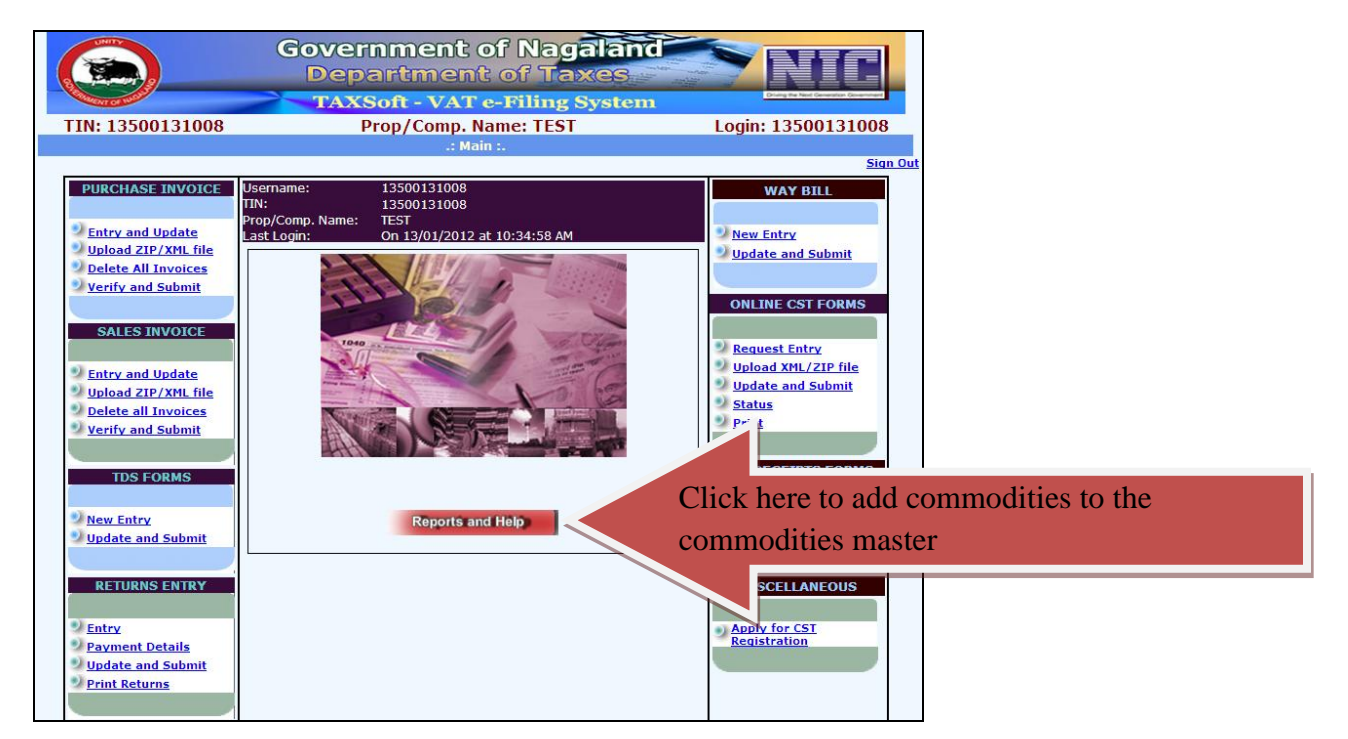

After the dealer clicks on the button, the following screen shall be displayed. The dealer has to click on the button 'ADD e-Way Bill commodities' provided in the Other Options.

| Gov<br>D<br>TIN: 13500131008                                                                                                    | vernment of Nage<br>epartment of Tax<br>AXSoft - VAT e-Filing S<br>Pron/Comp. Name: TEST | Aland Aland |                                                      |
|----------------------------------------------------------------------------------------------------|------------------------------------------------------------------------------------------|----------------------------------------------------------------------------------------------------|------------------------------------------------------|
|                                                                                                    | :. Reports and Help .:                                                                   | 20911110000101                                                                                                    |                                                      |
| REPORTS         Web Acknowledgement         Online CST Forms         Purchase Invoices         Sales Invoices         CST Form Recepit         TDS Forms         e. Way Bill         Detailed         Online CST Form         e.Vay Bill         Printed CST Form         e.Vay Bill         Purchase Invoices         Sales Invoices         Sales Invoices         CST Form Receipts         Master         Commodities Enabled | STATUS<br>e Payment<br>e IDS<br>e CST-Receipts                                           | HELP         User Manual         EAO's         XML File Formats         Tips         Convertor         OTHER OPTIONS         TIN Search         Change Password         Update Contact Info         CST Dealer Print         ADD e-Way Bill Commodities         DeRea. Request         Transfer         Apply for CST Registration         Waybill Password Reset<br>(Transporter)                                                                                                    | Click on the button to add e-Way bill<br>commodities |
|                                                                                                    | Exit                                                                                     |                                                                                                    |                                                      |

Once the dealer clicks on the button, the following screen shall be displayed. The dealer has to select the commodities from the drop down and click on the button 'Save'. Once the Commodities are added the dealer has to click on the button 'Exit' to return to the main screen.

## **User Manual on e-Way Bill Module**

| Government of Nagaland<br>Department of Taxes |                                                             |                |        |                                                               |                    |
|-----------------------------------------------|-------------------------------------------------------------|----------------|--------|---------------------------------------------------------------|--------------------|
| TIN: 13500131008                              |                                                             | Pro            | op/C   | omp. Name: TEST                                               | Login: 13500131008 |
|                                               |                                                             |                | e-Wa   | ay Bill Commodities                                           |                    |
|                                               | Cor                                                         | nmodities      | Aids 8 | k implements used by handic:                                  |                    |
|                                               | Commodity Aids & implements used by handicapped persons     |                |        |                                                               |                    |
|                                               |                                                             |                |        | SAVE Exit                                                     |                    |
|                                               |                                                             |                | S      | aved successfully                                             |                    |
|                                               | -                                                           |                | e-Wa   | ay Bill Commodities                                           |                    |
|                                               |                                                             | Commod<br>Code | lity   | Commodity Description                                         |                    |
|                                               | Delete                                                      | 100100         |        | Agricultural implements manually<br>operated or animal driven |                    |
|                                               | Delete 100200 Aids & implements used by handicapped persons |                |        |                                                               |                    |
|                                               | Delete                                                      | 100500         |        | Aquatic feed,                                                 |                    |
|                                               | Delete                                                      | 101800         |        | Cigarettes                                                    |                    |
|                                               | Delete                                                      | 103900         |        | Kirpan                                                        |                    |

Once the Commodities are added the dealer can fill up the e-Way Bill new Entry form. The Dealer has to click on the button 'New Entry' to fill the e-Way Bill new entry form.

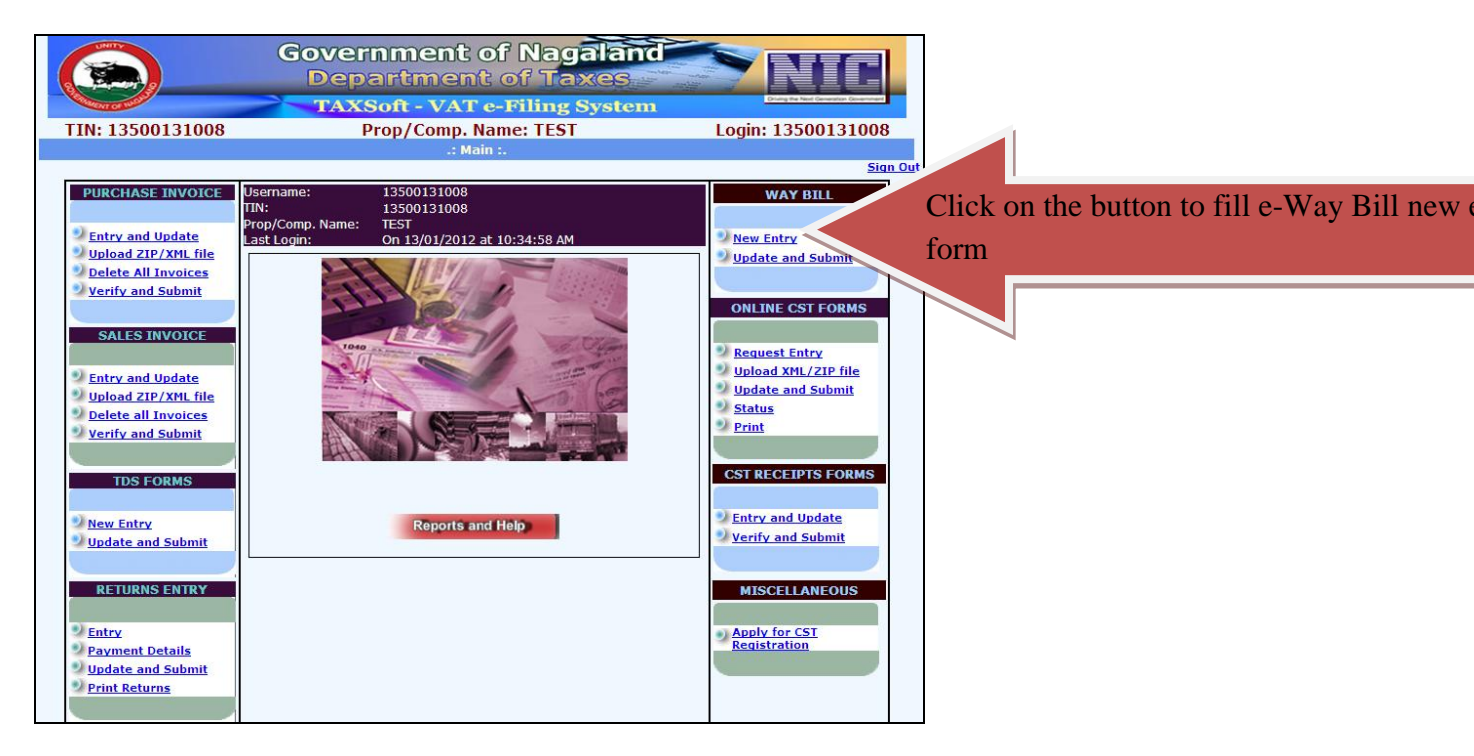

Upon clicking the button 'New Entry' the following form shall be displayed in which the dealer has to enter the Dealer details and Seller/Purchase details. Upon filling the required details, the dealer has to click on the button 'Save and submit'.

## **User Manual on e-Way Bill Module**

|                  | Gove<br>De                             | rnment of Naga                       | land NIC                                   |
|------------------|----------------------------------------|--------------------------------------|--------------------------------------------|
| Concerned and    | TAX                                    | <b>KSoft - VAT e-Filing Sy</b>       | stem                                       |
| TIN: 13500       | 131008                                 | Prop/Comp. Name: TEST                | Login: 13500131008                         |
|                  |                                        | e-way Bill New Entry Form            |                                            |
| Dealer Details   |                                        |                                      | * indicates compulsory fields/entry        |
| WayBill Type     | Form 23 💌                              | Unit Office                          | Office of the Tuensang                     |
| Place of Origin  |                                        | Destination                          |                                            |
| Commodity Type   | Aquatic feed,                          | Commodity Desc                       |                                            |
| Quantity         |                                        | Unit                                 |                                            |
| Value (Rs)       |                                        | Transshipment                        | ○Yes ⊙No                                   |
| Category         | ⊙ Within State ○ Inter Stat            | e                                    |                                            |
|                  | AFTER PURCHASE      CONSI<br>(RECEIPT) | GNMENT SALES (RECEIPT) O FOR JOB WOR | K O RETURN AFTER JOB WORK O STOCK TRANSFER |
| Seller/Purchaser | Details                                |                                      |                                            |
| Seller TIN       |                                        | Name & Address                       |                                            |
| Document Type    | <ul> <li>Invoice</li> </ul>            |                                      |                                            |
| Invoice No.      |                                        | Dated                                | 13/01/2012                                 |
| Other Doc. No.   |                                        |                                      |                                            |
|                  |                                        |                                      | Save Save & Submit Exit                    |

The description of the labels in the e-Way bill new entry form is given below.

| Label Number | Label Name      | Action to be              | Mandatory |
|--------------|-----------------|---------------------------|-----------|
|              |                 | performed                 |           |
| -            | Way Bill type   | Select the Way Bill type  | Ν         |
|              |                 | from the drop down.       |           |
|              |                 | • Form 23                 |           |
|              |                 | • Form 24                 |           |
| -            | Unit Office     | The details in the label  | Ν         |
|              |                 | is pre-filled             |           |
| -            | Place of Origin | The dealer has to enter   | Y         |
|              |                 | the place of Origin       |           |
| -            | Destination     | The dealer has to enter   | Y         |
|              |                 | the destination           |           |
| -            | Commodity Type  | The dealer has to select  | Ν         |
|              |                 | the commodity from the    |           |
|              |                 | drop down for which       |           |
|              |                 | the dealer is filling the |           |
|              |                 | new e-Way bill entry      |           |
|              |                 | form                      |           |
| -            | Commodity       | The dealer has to         | Ν         |
|              | description     | provide the description   |           |
|              | _               | of the commodity          |           |
|              |                 | selected                  |           |
| -            | Quantity        | The dealer has to enter   | Y         |
|              |                 | the quantity of the       |           |
|              |                 | commodity                 |           |
| -            | Unit            | The dealer has to enter   | Ν         |
|              |                 | the unit of the           |           |
|              |                 | commodity                 |           |
| -            | Value (Rs)      | The dealer has to enter   | Y         |
|              |                 | the value of the          |           |
|              |                 | commodity                 |           |
| -            | Transshipment   | The dealer has to select  | Ν         |
|              |                 | from the following for    |           |

|                        |                  | the Transshipment.                  |    |
|------------------------|------------------|-------------------------------------|----|
|                        |                  | • Yes                               |    |
|                        |                  | • No                                |    |
| -                      | Category         | The dealer has to select            | N  |
|                        |                  | the category from the               |    |
|                        |                  | following.                          |    |
|                        |                  | Within State                        |    |
|                        |                  | Inter state                         |    |
| -                      | Category         | The dealer has to select            | Ν  |
|                        |                  | the category from the               |    |
|                        |                  | following.                          |    |
|                        |                  | After Purchase                      |    |
|                        |                  | <ul> <li>Consignment</li> </ul>     |    |
|                        |                  | Sales (Receipt)                     |    |
|                        |                  | • For Job Work                      |    |
|                        |                  | • Return after Job                  |    |
|                        |                  | Work                                |    |
|                        |                  | • Stock Transfer                    |    |
|                        |                  | (Receipt)                           |    |
| Seller/ Purchase Detai | ls               |                                     |    |
| -                      | Seller TIN       | The dealer has to enter             | Y  |
|                        |                  | the Seller TIN number.              |    |
|                        |                  | The TIN number                      |    |
|                        |                  | should be of 11 digits              |    |
| -                      | Name & Address   | The dealer has to enter             | Y  |
|                        |                  | the name & address of               |    |
|                        | <b>D</b>         | the seller                          | NT |
| -                      | Document type    | The dealer has to                   | Ν  |
|                        |                  | select the Document                 |    |
|                        |                  | type from the                       |    |
|                        |                  | Ionowing                            |    |
|                        | Invoice Number   | Invoice     The dealer has to enter | V  |
| -                      | Invoice Number   | the Invoice number                  | Ĭ  |
|                        | Datad            | The dealer has to opter             | N  |
| -                      | Dateu            | the Date of the Invoice             | 11 |
|                        |                  | number                              |    |
|                        | Other Doc Number | The dealer has to enter             | N  |
|                        |                  | the Other Document                  | 14 |
|                        |                  | number                              |    |
|                        | 1                |                                     |    |

Once the dealer clicks on the button 'Save and submit' the following screen shall be displayed with the password for 'Invoice update'.

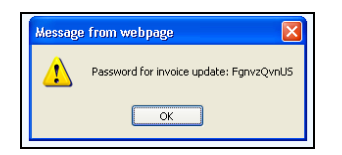

The dealer has to click on OK and the following screen shall be displayed as below. The screen below shows the password for Invoice update and the Way Bill serial number.

## **User Manual on e-Way Bill Module**

|                  | Governmen<br>Departme<br>TAXSoft - VA                                                           | t of Naga<br>ant of Tax<br>Te-Filing Sy                                                | stem                                                         |
|------------------|-------------------------------------------------------------------------------------------------|----------------------------------------------------------------------------------------|--------------------------------------------------------------|
| TIN: 13500       | 131008 Prop/Comp                                                                                | o. Name: TEST                                                                          | Login: 13500131008                                           |
|                  | e-Way Bill<br><mark>Password for invo</mark><br>Way Bill Seria<br>Way Bill will be printable on | New Entry Form<br>ice update FgnvzQvi<br>il No. 10570000217<br>iv after updation of ir | aUS                                                          |
| Dealer Details   | way bill will be printable on                                                                   | y uncer aparation of it                                                                | * indicates compulsory fields/entry                          |
| WayBill Type     | Form 23 🗸                                                                                       | Unit Office                                                                            | Office of the Tuensang                                       |
| Place of Origin  |                                                                                                 | Destination                                                                            |                                                              |
| Commodity Type   | Aquatic feed,                                                                                   | Commodity Desc                                                                         |                                                              |
| Quantity         |                                                                                                 | Unit                                                                                   |                                                              |
| Value (Rs)       |                                                                                                 | Transshipment                                                                          | ○Yes ⑧No                                                     |
| Category         | 💿 Within State 🔘 Inter State                                                                    |                                                                                        |                                                              |
|                  | ● AFTER PURCHASE ○ CONSIGNMENT SALES (R<br>(RECEIPT)                                            | ECEIPT) 🔿 FOR JOB WOR                                                                  | K $\bigcirc$ RETURN AFTER JOB WORK $\bigcirc$ STOCK TRANSFER |
| Seller/Purchaser | Details                                                                                         |                                                                                        |                                                              |
| Seller TIN       |                                                                                                 | Name & Address                                                                         |                                                              |
| Document Type    | <ul> <li>Invoice</li> </ul>                                                                     |                                                                                        |                                                              |
| Invoice No.      |                                                                                                 | Dated                                                                                  | 13/01/2012                                                   |
| Other Doc. No.   |                                                                                                 |                                                                                        |                                                              |
|                  |                                                                                                 |                                                                                        | Save Save & Submit Exit                                      |

### Transporters Login Page

After the 'Password for Invoice and Way bill serial number' has been generated, the dealer has to go back to the portal of the department and select the button 'e-Way Bill'. The following has been shown in the screen mentioned below.

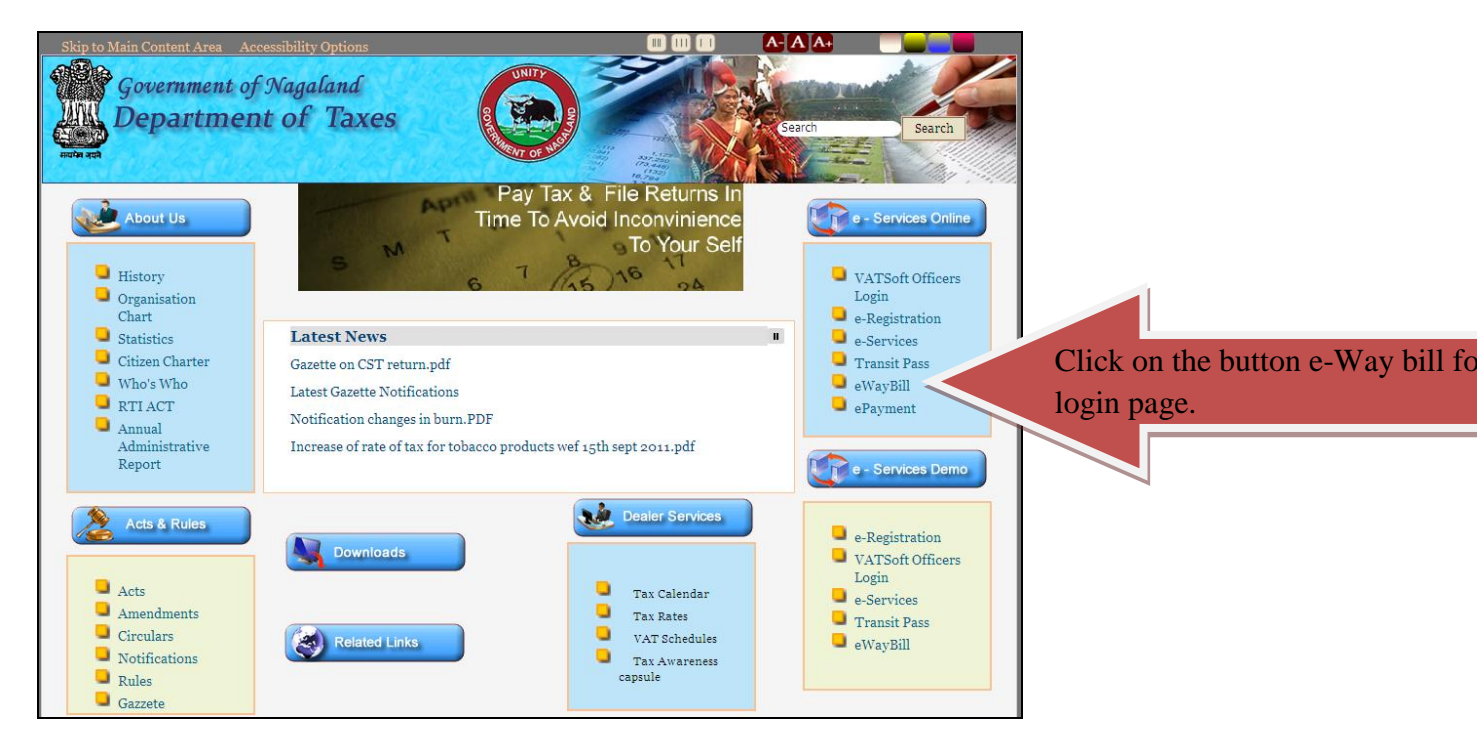

After the dealer clicks on the button 'e-Way Bill' the following screen shall be displayed. The dealer has to enter the Tin number and password as generated earlier and click on the button 'Login'.

## User Manual on e-Way Bill Module

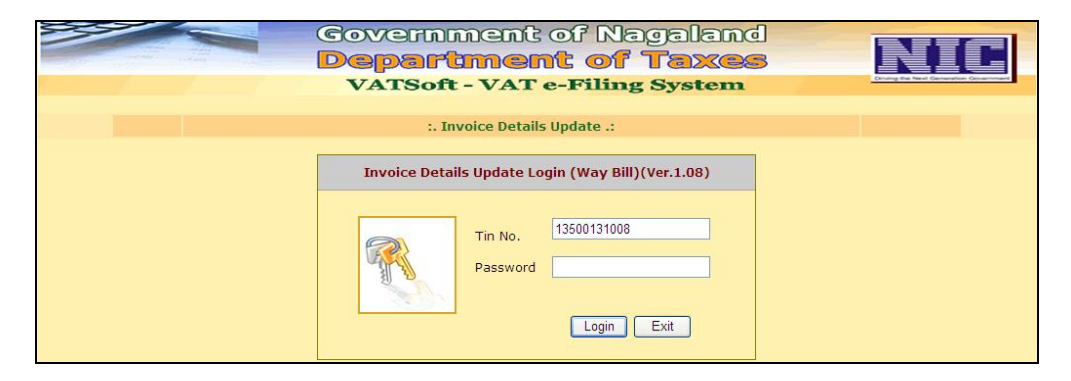

After the dealer clicks on the button 'Login' the following screen shall be displayed. The dealer has to enter the Transporter details. After filling the details, the dealer has to click on the button 'Save'. After the dealer save the Transporter name and address, the dealer has to fill the following details such as Manifest number, Vehicle number, Quantity and Transportation date.

|                  | Govern<br>Depar                            | ment of Naga<br>tment of Tax    | land                                                         |
|------------------|--------------------------------------------|---------------------------------|--------------------------------------------------------------|
| STREET OF WEST   | TAXSo                                      | ft - VAT e-Filing Sy            | stem                                                         |
| TIN: 13500       | 131008 Pro                                 | p/Comp. Name: TEST              | Login: 13500131008                                           |
|                  | e                                          | -Way Bill New Entry Form        |                                                              |
| Dealer Details   |                                            |                                 | * indicates compulsory fields/entry                          |
| WayBill Type     | Form 23 💙                                  | Unit Office                     | Office of the Tuensang                                       |
| Place of Origin  | DIMAPUR                                    | Destination                     | TUENSANG                                                     |
| Commodity Type   | Aquatic feed, 🗸                            | Commodity Desc                  | •                                                            |
| Quantity         | 1                                          | Unit                            |                                                              |
| Value (Rs)       | 100                                        |                                 |                                                              |
| Category         | 💿 Within State 🔘 Inter State               |                                 |                                                              |
|                  | ● AFTER PURCHASE ○ CONSIGNMEN<br>(RECEIPT) | T SALES (RECEIPT) 🔿 FOR JOB WOR | K $\bigcirc$ return after job work $\bigcirc$ stock transfer |
| Seller/Purchaser | Details                                    |                                 |                                                              |
| Seller TIN       | 13500131008                                | Name & Address                  | TEST                                                         |
| Document Type    | <ul> <li>Invoice</li> </ul>                |                                 |                                                              |
| Invoice No.      | 1220                                       | Dated                           | 13/01/2012                                                   |
| Other Doc. No.   |                                            |                                 |                                                              |
| Transporter Deta | ils                                        |                                 |                                                              |
| Name & Address   |                                            |                                 | Save                                                         |
|                  |                                            | Remaining Quantity: 1           |                                                              |
| SI No. Ma        | nifest No.                                 | Vehicle No. Quan                | tity Transportation Date                                     |
| 1                |                                            | 0                               | 13/01/2012                                                   |
|                  |                                            |                                 | Add [+] Reset                                                |
|                  |                                            |                                 | Exit                                                         |

Once the details are filled, the dealer has to click on the button 'Add'. After clicking on the button 'Add' the following screen shall be displayed showing a message 'Consignment Saved Successfully'.

## **User Manual on e-Way Bill Module**

|                  | <b>Govern</b><br>Depa                     | iment<br>rtmer                     | of Na<br>nt of T                    | gala<br>axe | and                     | MIC              |
|------------------|-------------------------------------------|------------------------------------|-------------------------------------|-------------|-------------------------|------------------|
| TIN: 13500       | TAXS0<br>131008 Pr                        | o <mark>ft - VA</mark><br>op/Comp. | <mark>Fe-Filing</mark><br>Name: TES | ; Syst<br>T | tem Login: 1            | 3500131008       |
|                  |                                           | e-Way Bill N                       | ew Entry Forn                       | n           |                         |                  |
|                  | Con                                       | signment Sa                        | wed Successf                        | ully.       |                         |                  |
| Dealer Details   |                                           |                                    |                                     |             | * indicates compuls     | ory fields/entry |
| WayBill Type     | Form 23 😪                                 |                                    | Unit Office                         | C           | Office of the Tuensang  |                  |
| Place of Origin  | DIMAPUR                                   |                                    | Destination                         | 1           | TUENSANG                |                  |
| Commodity Type   | Aquatic feed,                             | *                                  | Commodity D                         | esc -       |                         |                  |
| Quantity         | 1                                         |                                    | Unit                                |             |                         |                  |
| Value (Rs)       | 100                                       |                                    |                                     |             |                         |                  |
| Category         | 🖲 Within State 🔘 Inter State              |                                    |                                     |             |                         |                  |
|                  | ● AFTER PURCHASE ○ CONSIGNME<br>(RECEIPT) | NT SALES (REC                      | EIPT) 🔿 FOR JOE                     | B WORK 🤇    | RETURN AFTER JOB WORK ( | STOCK TRANSFER   |
| Seller/Purchaser | Details                                   |                                    |                                     |             |                         |                  |
| Seller TIN       | 13500131008                               |                                    | Name & Addr                         | ess T       | TEST                    |                  |
| Document Type    | <ul> <li>Invoice</li> </ul>               |                                    |                                     |             |                         |                  |
| Invoice No.      | 1220                                      |                                    | Dated                               | 1           | 13/01/2012              |                  |
| Other Doc. No.   |                                           |                                    |                                     |             |                         |                  |
| Transporter Deta | ils                                       |                                    |                                     |             |                         |                  |
| Name & Address   | VIVEK LALL, 201RAM GALI                   |                                    |                                     |             |                         | Save             |
|                  |                                           | Remaining                          | Quantity: 0                         |             |                         |                  |
| SI No. Ma        | anifest No.                               | Vehicle No                         |                                     | Quantity    | y Transportation Date   |                  |
| 2                |                                           |                                    |                                     | 0           | 13/01/2012              |                  |
|                  |                                           |                                    |                                     |             |                         | Add [+] Reset    |
| SI No M          | anifest No                                | Vehicle No                         | ).                                  | Quantity    | y Transportation Date   | :                |
| 1 1              | 11                                        | 111                                |                                     | 1.00        | 14/01/2012              | Select           |
|                  |                                           |                                    |                                     |             |                         | Exit             |
|                  | ©National 1                               | Informatics Ce                     | entre(Ver.1.19                      | R151020     | )11)                    |                  |
|                  |                                           |                                    |                                     |             |                         | 🔒 1              |

To view the desired waybill the user can press 'select' against the desired manifest no. from the table and then pressing the 'view Way Bill' button. Once the dealer clicks on the button 'View Way Bill', the following screen shall be displayed. The dealer has to click on the button 'OK' and the following 'Way bill' shall be displayed.

| Message f | rom webpage 🛛 🔀                                                                                            |   |
|-----------|----------------------------------------------------------------------------------------------------|---|
| ۰         | Once you print the WayBill you cannot modify or delete it.<br>Are you sure you want to print this waybill? | _ |
|           | OK Cancel                                                                                                  | - |

| OFFICE OF THE COMMISSIONER OF TAXES<br>e - Form VAT - 23<br>See Rule 65 (3)<br>CHALLAN INWARD: DECLARATION OF IMPORTS |                         |  |  |  |  |
|----------------------------------------------------------------------------------------------------|-------------------------|--|--|--|--|
| SL. NO.: 105/000021/                                                                                                  |                         |  |  |  |  |
| Date of Issue                                                                                                    | 13/01/2012              |  |  |  |  |
| Consignor Details                                                                                                    |                         |  |  |  |  |
| TIN 13500131008                                                                                                    |                         |  |  |  |  |
| Name & Address TEST                                                                                                   |                         |  |  |  |  |
| Consignee Details                                                                                                    |                         |  |  |  |  |
| TIN                                                                                                    | 13500131008             |  |  |  |  |
| Name & Address TEST<br>TEST,                                                                                          |                         |  |  |  |  |
| Goods Description                                                                                                    |                         |  |  |  |  |
| Name or Class of Goods Consigned                                                                                      | -                       |  |  |  |  |
| Quantity or Weight                                                                                                    | 1                       |  |  |  |  |
| value of Goods Rs. 100/-                                                                                              |                         |  |  |  |  |
| Vehicle Details                                                                                                    |                         |  |  |  |  |
| Name and Address of Owner of Goods Vehicle                                                                            | VIVEK LALL, 201RAM GALI |  |  |  |  |
| Registration No. of Goods Vehicle                                                                                     | 111                     |  |  |  |  |
| Manifest No.                                                                                                    | 111                     |  |  |  |  |
| Destination                                                                                                    | TUENSANG                |  |  |  |  |
| Document Details                                                                                                    |                         |  |  |  |  |
| Document Type                                                                                                    | INVOICE                 |  |  |  |  |
| Document No.                                                                                                    | 1220                    |  |  |  |  |
| Document Date                                                                                                    | 13/01/2012              |  |  |  |  |

## Update and Submit

| Server Error in '/nagalandefildemo' Application.                                                                                                    |  |
|----------------------------------------------------------------------------------------------------|--|
| A field or property with the name 'serial_no' was not found on the selected data source.                                                                                                    |  |
| Description: An unhandled exception occurred during the execution of the current web request. Please review the stack trace for more information about the error and where it originated in the code.                                                                                                    |  |
| Exception Details: System. Web. HttpException: A field or property with the name 'serial_no' was not found on the selected data source.                                                                                                    |  |
| Source Error:                                                                                                    |  |
| An unhandled exception was generated during the execution of the current web request. Information regarding the origin and location of the exception can be identified using the exception stack trace below.                                                                                                    |  |
| Stack Trace:                                                                                                    |  |
| <pre>[HttpException (0x80004005): A field or property with the name 'serial_no' was not found on the selected data source.]<br/>System. Web.UI. WebControls. BoundField.OnDataBindField(Object sender, EventArgs e) +64<br/>System. Web.UI. Chortol.OnDataBind(Geolean raiseOnDataBinding) +92<br/>System. Web.UI. Control. DataBind(0) +15<br/>System. Web.UI. Control. DataBind(0) +15<br/>System. Web.UI. Control. DataBind(0) +15<br/>System. Web.UI. Control. DataBind(0) +15<br/>System. Web.UI. Control. DataBind(0) +15<br/>System. Web.UI. Control. DataBind(0) +15<br/>System. Web.UI. Control. DataBind(0) +15<br/>System. Web.UI. Control. DataBind(0) +15<br/>System. Web.UI. Control. DataBind(0) +15<br/>System. Web.UI. Control. DataBind(0) +15<br/>System. Web.UI. Control. DataBind(0) +15<br/>System. Web.UI. WebControls. GridView. CreateChorldControls(IEnumerable dataSourceIndex, DataControlRowType rowType, DataControlRowState rowState. Boolean dataBind, Object dataItem,<br/>System. Web.UI. WebControls. GridView. CreateChorldControls(IEnumerable data) +57<br/>System. Web.UI. WebControls. GridView. PerformDataBinding(IEnumerable data) +57<br/>System. Web.UI. WebControls. GridView. PerformDataBinding(IEnumerable data) +57<br/>System. Web.UI. WebControls. DataBondControl. PerformSelectArguments arguments, DataSourceViewSelectCallback callback) +31<br/>System. Web.UI. WebControls. BaseDataBondControl. PerformSelectArguments arguments, DataSourceViewSelectCallback callback) +31<br/>System. Web.UI. WebControls. BaseDataBondControl. PerformSelect() +142<br/>System. Web.UI. WebControls. BaseDataBondControl. PerformSelect() +142<br/>System. Web.UI. WebControls. GridView. DataBind() +73<br/>System. Web.UI. WebControls. GridView. DataBind() +73<br/>System. Web.UI. LettineIper. EventArgs e) +863<br/>System. Web.UI. LettineIper. EventArgs e) +863<br/>System. Web.UI. LettineIper. EventArgs e) +363<br/>System. Web.UI. Control. LoadRecursive() +50<br/>System. Web.UI. Control. LoadRecursive() +50<br/>System. Web.UI. Control. LoadRecursive() +50<br/>System. Web.UI. Control. LoadRecursive() +50<br/>System. Web.UI. Page. ProcessRequestMain(Boolean includeStagesEforeAsyn</pre> |  |